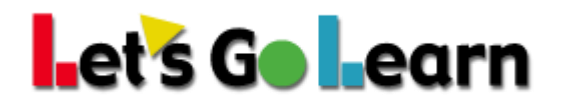

## How to run the Performance Band Report – Admin Accounts

**Performance Band Report:** This report will provide sites with a view of their students broken into groups that correspond to "below," "at," and "above" grade level. Each group is a percentage of the total. This is ideal for examining overall performance either year over year OR within one year.

Log into the Data Portal (<Reporting> tab, then choose Data Portal)

- 1. Click on Reports
- 2. Click in the drop-down box and select Performance Bands
- 3. Select the assessment you would like to run your report on
- 4. Click the Continue button

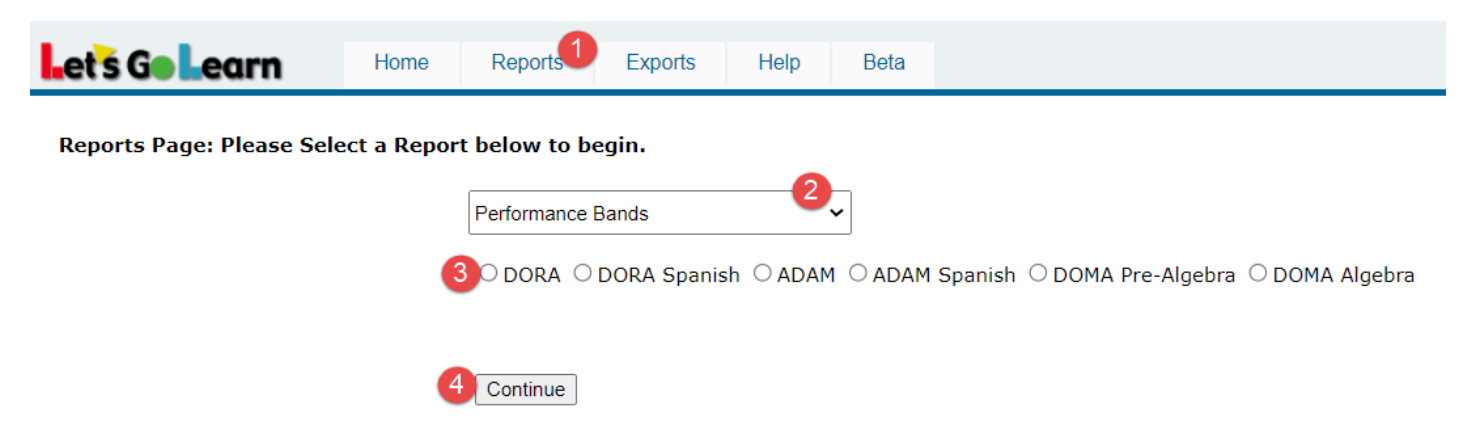

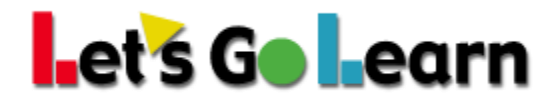

- 1. Select the site(s) you would like to include on your report
- 2. Click on Set/Update Site
- 3. Enter Test Range 1 start and end date as well as Test Range 2 start and end date. You may check the "Single Date Range" box if you would like to run the report for one testing window only.
- 4. Select your grade range
- 5. Select Absolute or Relative
- 6. Click on Begin to generate your report

| Let's Go Learn                                                                                                    | Home                                                         | Reports                                                 | Exports | Help | Beta |  |  |  |  |  |  |
|----------------------------------------------------------------------------------------------------|--------------------------------------------------------------|---------------------------------------------------------|---------|------|------|--|--|--|--|--|--|
| Please Select from the Site                                                                                               | Please Select from the Sites Locations:                      |                                                         |         |      |      |  |  |  |  |  |  |
|                                                                                                    |                                                              |                                                         |         |      |      |  |  |  |  |  |  |
| Test: DORA                                                                                                    |                                                              | ~                                                       |         |      |      |  |  |  |  |  |  |
| Test Range 1:                                                                                                    |                                                              | 3                                                       |         |      |      |  |  |  |  |  |  |
| Start:                                                                                                    |                                                              |                                                         |         |      |      |  |  |  |  |  |  |
| End:                                                                                                    |                                                              |                                                         |         |      |      |  |  |  |  |  |  |
| Single Date Range                                                                                                    |                                                              |                                                         |         |      |      |  |  |  |  |  |  |
| Test Range 2:                                                                                                    |                                                              |                                                         |         |      |      |  |  |  |  |  |  |
| Start:                                                                                                    |                                                              |                                                         |         |      |      |  |  |  |  |  |  |
| End:                                                                                                    |                                                              |                                                         |         |      |      |  |  |  |  |  |  |
| Grade Range:<br>Start: K<br>End: K<br>Only include stude<br>windows                                                       | 4<br>V<br>V<br>ents in all                                   | testing                                                 |         |      |      |  |  |  |  |  |  |
| Check to exclude:<br>Frequency, Phonics an                                                                                | High-<br>d Spelling                                          | 1                                                       |         |      |      |  |  |  |  |  |  |
| Absolute/Relative                                                                                                    | Dn/Off                                                       |                                                         |         |      |      |  |  |  |  |  |  |
| Absolute shows gains<br>grade level target. Re<br>compared to the time<br>grade student we exp<br>the fall and 1.9 in the | compare<br>lative sho<br>of year, s<br>ect scores<br>spring. | d to a fixe<br>ws gains<br>so for a firs<br>s of 1.0 in | d<br>st |      |      |  |  |  |  |  |  |
| Run Report: Be                                                                                                    | egin 6                                                       |                                                         |         |      |      |  |  |  |  |  |  |
| Breakout Grades                                                                                                    |                                                              |                                                         |         |      |      |  |  |  |  |  |  |
| If the box above is checked the<br>not display.                                                                           | report will onl                                              | y download and                                          | d       |      |      |  |  |  |  |  |  |

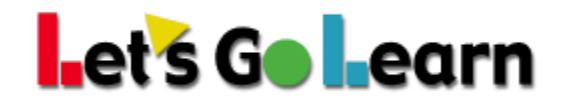

Below is an example report. It compares 2 testing windows - 08/01/2020 to 10/30/2020 then 11/01/2020 to 01/30/2021. There are 2 bars for each testing window.

Colors on the chart:

Green - % of students who are above level Blue - % of students who are proficient level Red - % of students who are emergent level

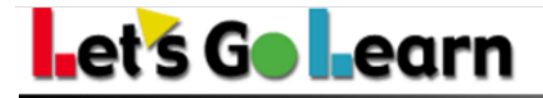

**Data Distribution Portal** 

## Performance 3-Band Report for DORA K-12

P1) Pre-Test: 8/1/2020 To 10/30/2020 P2) Pre-Test: 11/1/2020 To 1/30/2021 Sites: Igl-Demo;Academy X

P1 Count: 14 P2 Count: 8 Grade Range: 0 to: 12.99 Mode: AB

Student Distributions by Developmental Groups 100 12.5 21.4 25.0 25.0 25.0 28.6 Student Distribution in % 37.5 80 -42.9 42.9 50.0 50.0 50.0 62.5 37.5 12.5 64.3 60 -50.0 25.0 50.0 50.0 28.6 62.5 28.6 40 -21.4 21.4 25.0 12.5 20 -35.7 28.6 0-WS WS2 HF HF2 WR WR2 PH PH2 vo VO2 SP SP2 co CO2 DORA Sub-tests Scores Above Proficient Emergent

| Status     | Weighted Score |       | High-Freq. Words |                    | Word Rec. |       | Phonics |       | Spelling |       | Vocabulary |       | Comprehension |       |
|------------|----------------|-------|------------------|--------------------|-----------|-------|---------|-------|----------|-------|------------|-------|---------------|-------|
| Above      | 42.9%          | 37.5% | 21.4%            | 25.0%              | 50.0%     | 50.0% | 28.6%   | 25.0% | 50.0%    | 12.5% | 64.3%      | 62.5% | 42.9%         | 25.0% |
| Proficient | 28.6%          | 25.0% | 50.0%            | <mark>62.5%</mark> | 21.4%     | 25.0% | 50.0%   | 50.0% | 21.4%    | 37.5% | 35.7%      | 12.5% | 28.6%         | 12.5% |
| Emergent   | 28.6%          | 37.5% | 28.6%            | 12.5%              | 28.6%     | 25.0% | 21.4%   | 25.0% | 28.6%    | 50.0% | 0.0%       | 25.0% | 28.6%         | 62.5% |